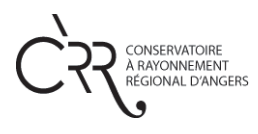

## PORTE OUVERTE 2.0 TUTORIEL A DESTINATION DES USAGERS APPLICATION INFOMANIAK MEET SUR SMARTPHONE ET IPHONE

1- En premier lieu, télécharger l'application Infomaniak Meet sur votre Play Store (pour un smartphone) ou sur votre AppStore (pour un Iphone).

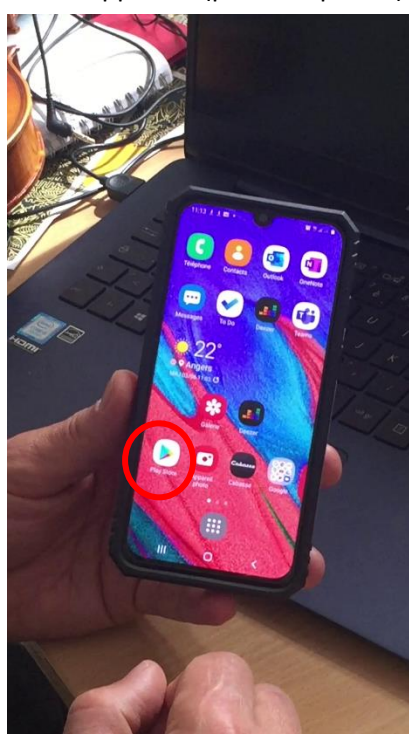

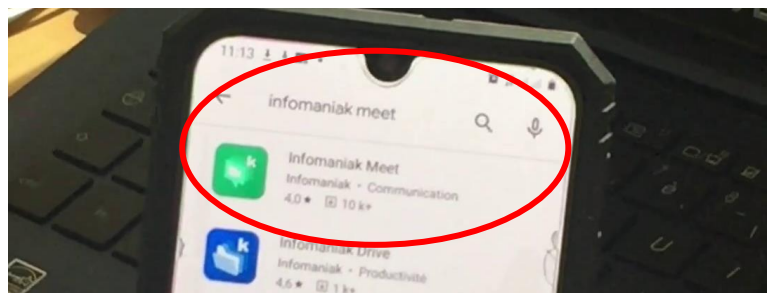

Tapez dans la barre de recherche du Play Sore ou de l'App Store : Infomaniak Meet. Cliquez ensuite sur l'icône de l'application.

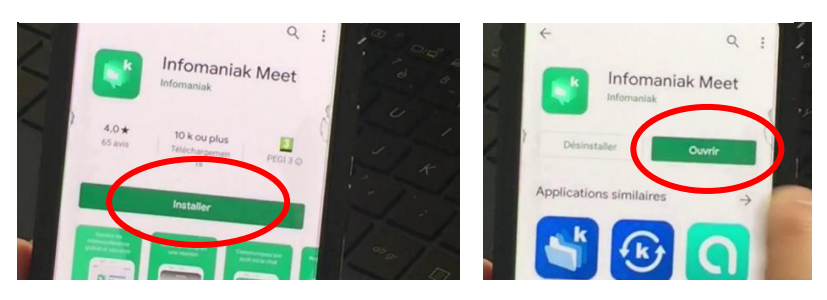

Cliquez sur « Installer ». L'installation peut prendre quelques minutes. Puis cliquez sur « Ouvrir »

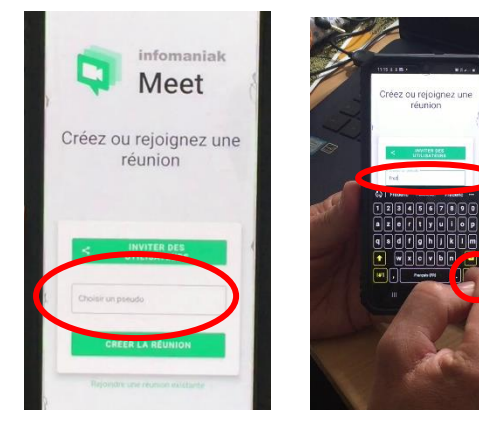

Saisir votre « pseudo » en indiquant le NOM de votre famille. Par exemple : Famille Dupont.

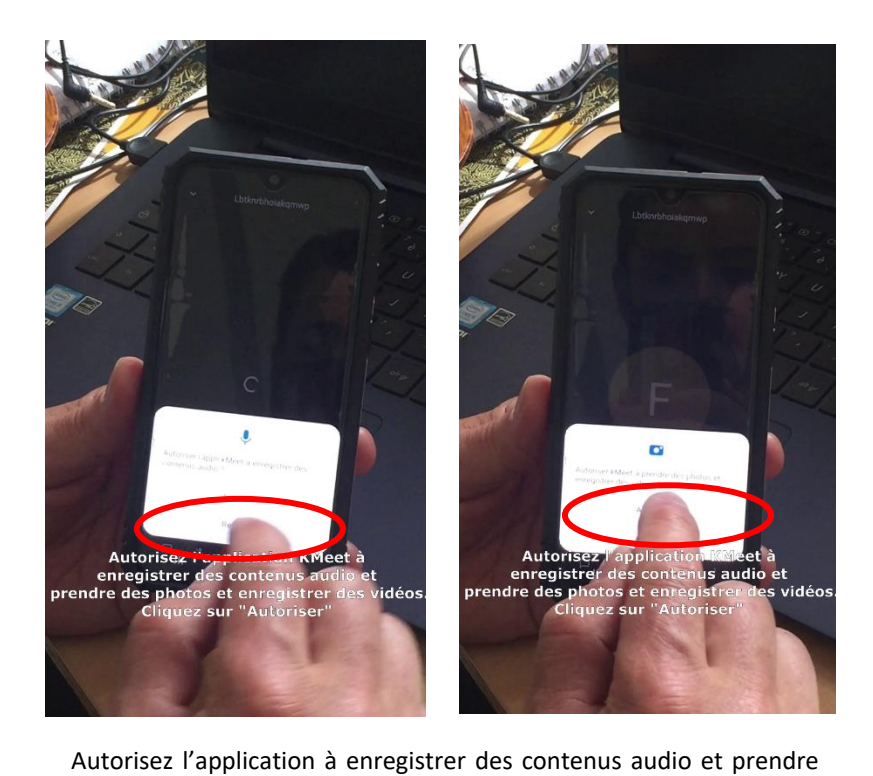

des photos et enregistrez des vidéos.

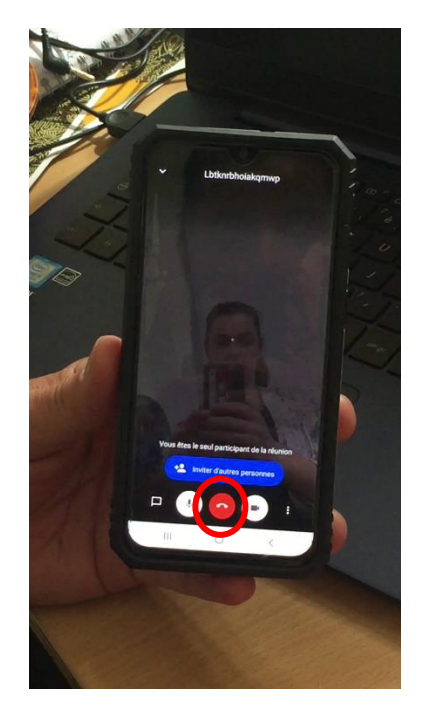

Coupez la visio-conférence

 2- En utilisant votre navigateur internet connecter-vous au site internet de la ville d'Angers sur la page du Conservatoire à la rubrique « Portes Ouvertes 2.0 » : <u>Cliquez ici</u> Téléchargez puis ouvrez le programme des portes ouvertes.

| Le programme de la màtinee et le tutoriel de<br>l'application seront mis en ligne ici dans les | Q |
|------------------------------------------------------------------------------------------------|---|
| TÉLÉCHARGEMENT                                                                                 |   |
| Programme Portes Ouvertes 2.0 - 2 M                                                            | • |
| Organisateur Conservatoire à Rayonnement Régional                                              |   |
|                                                                                                |   |
| INFOS PRATIQUES                                                                                |   |
| 🛗 Date                                                                                         |   |
| Le 20.06.2020 de 10:30 à 12:00                                                                 |   |
| € Tarifs                                                                                       |   |
| Cratuit                                                                                        |   |

3- Ensuite vous allez copier la fin du lien de la salle dans laquelle vous souhaitez aller à la rencontre des professeurs. Ci-dessous, par exemple, la salle de flûte traversière :

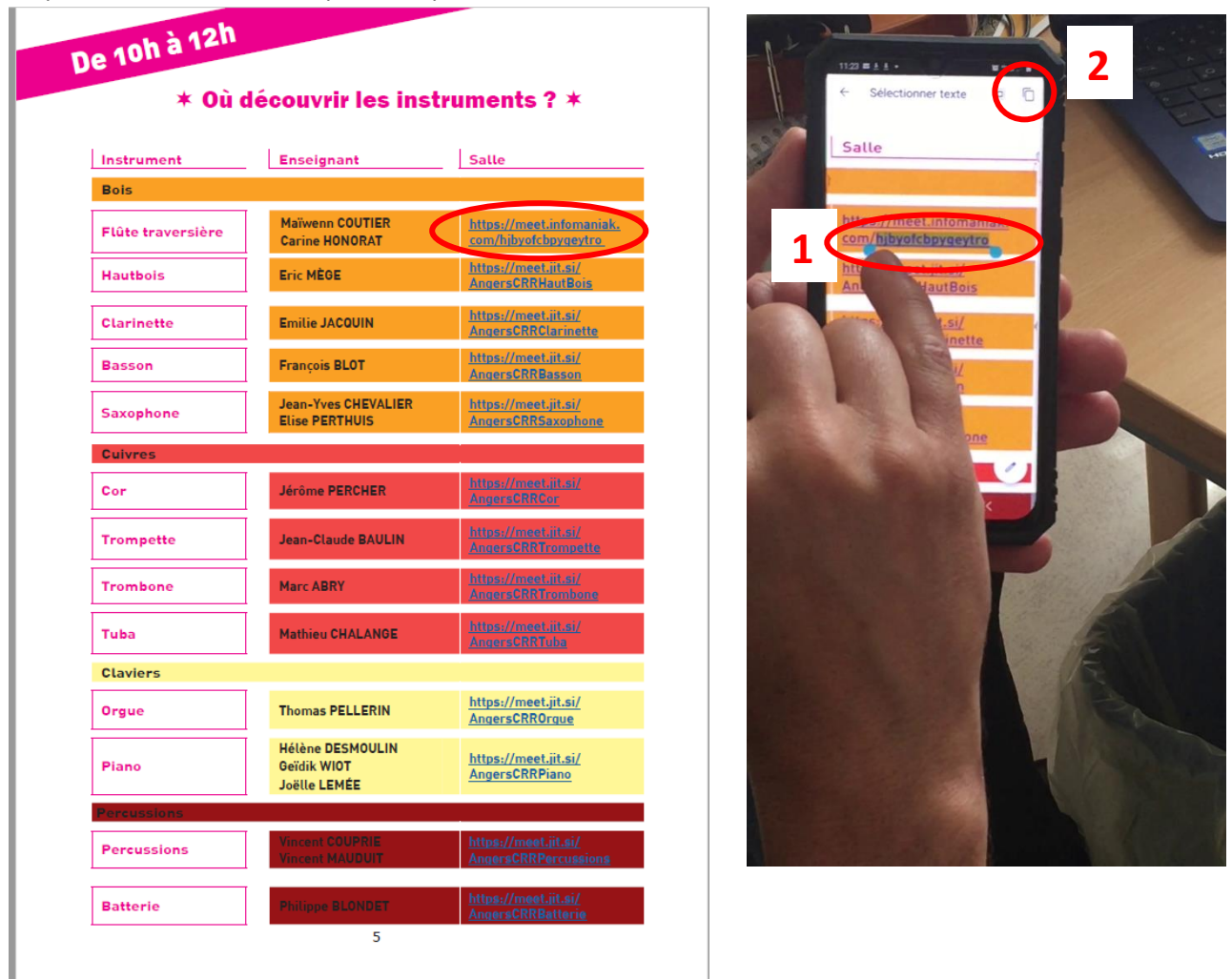

Ouvrez l'application Infomaniak Meet / Cliquez sur « Rejoindre une réunion existante » / Collez (ou recopiez)
 le lien de la salle dans laquelle vous souhaitez entrer / Cliquez ensuite sur rejoindre

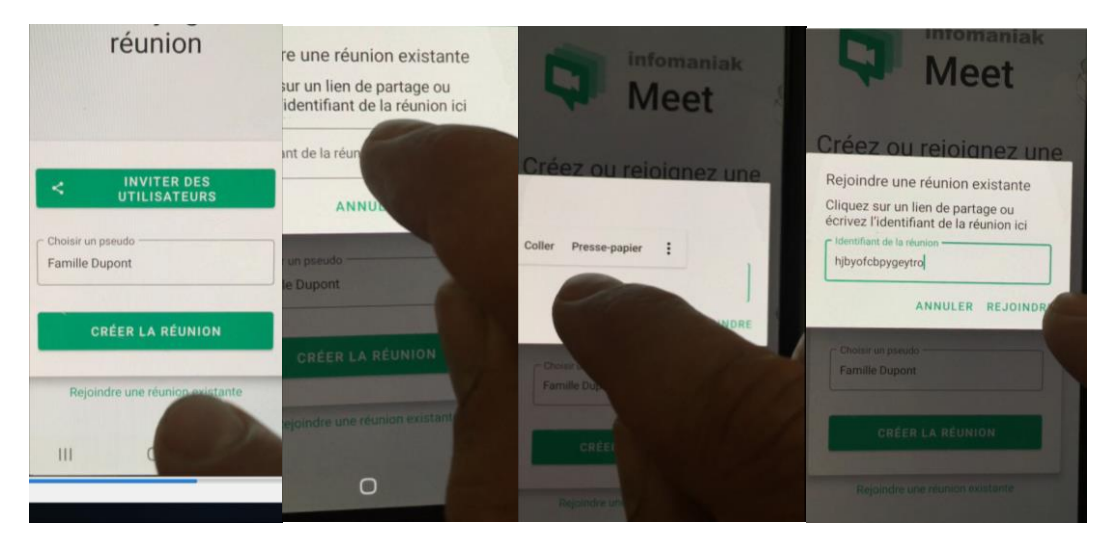

5- Vous êtes désormais arrivée dans la salle, le ou les professeurs s'y trouvent déjà.

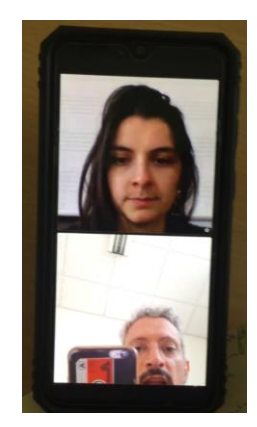

Attention : si à l'écran figure plus de 5 cadres (8 pour la salle dédiée au chant), nous vous invitons à raccrocher et à différer de quelques minutes votre entrée dans la salle.

6- Pour demander la parole et poser vos questions aux professeurs lever la main. Cliquez sur les 3 points verticaux en bas à gauche de votre écran / Puis sur « Levez la main » / Une petite icone main apparait alors dans votre cadre. Le professeur est informé que vous souhaitez prendre la parole / Pour que cela soit encore plus visible, vous pouvez lever la main à l'écran.

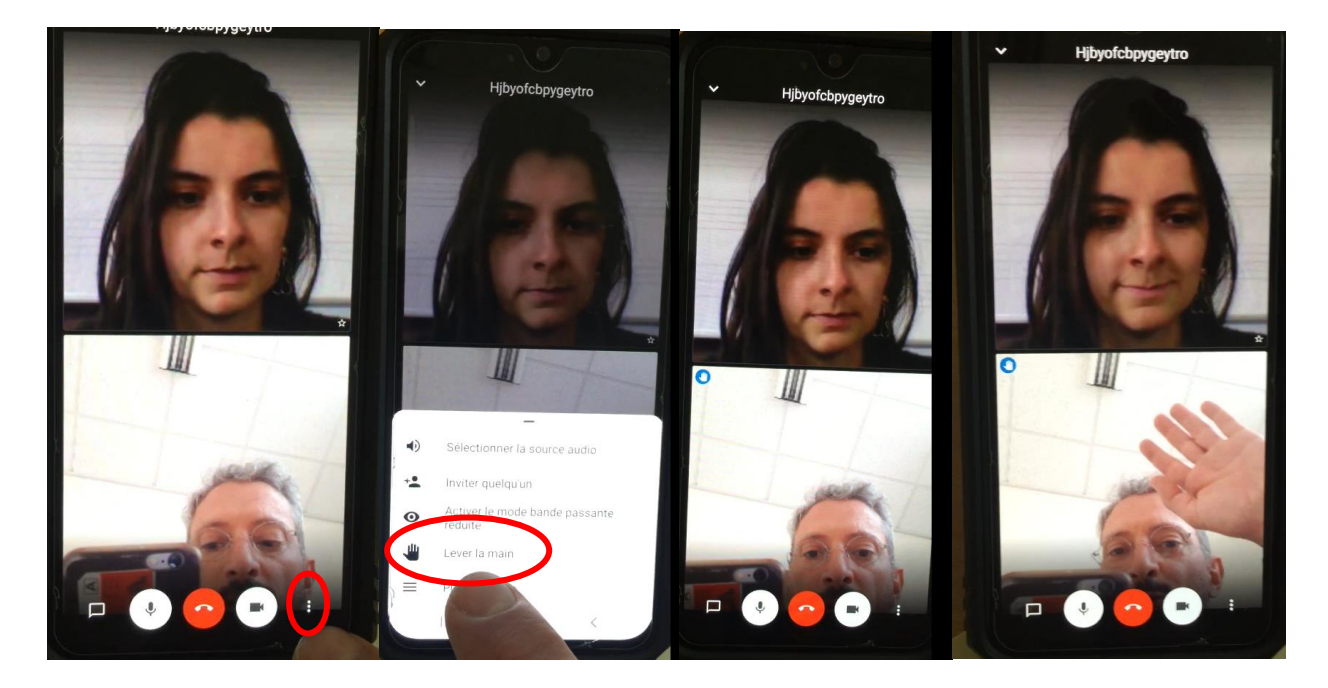

Pour baisser la main / Cliquez sur les 3 points verticaux en bas à gauche de votre écran / Puis sur « Baisser sa main »

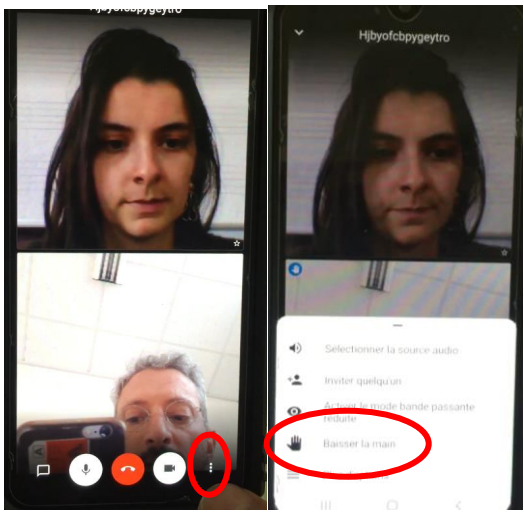

Pour couper votre micro, cliquez sur l'icône micro en bas de l'écran / Lorsqu'il est barré, personne ne peut vous entendre.

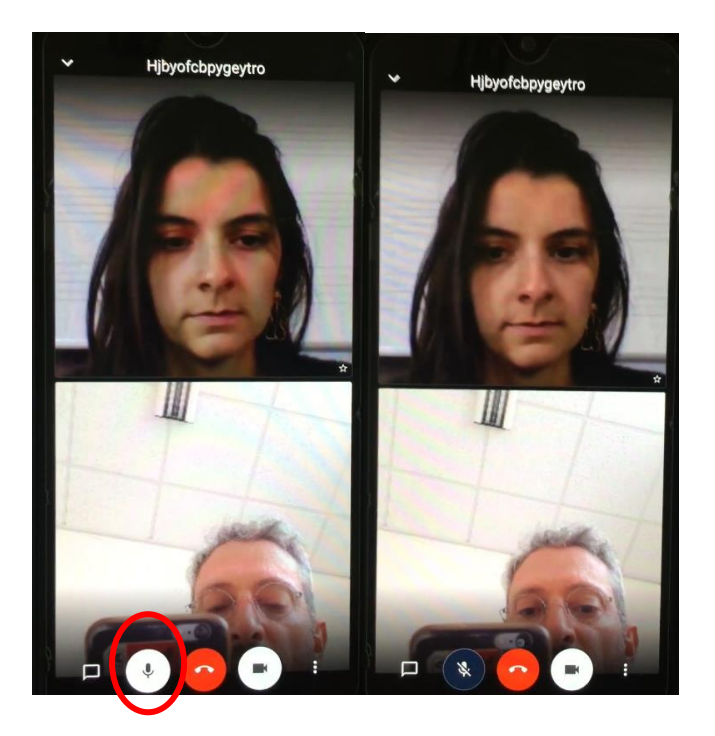

Pour couper votre caméra, cliquez sur l'icône caméra en bas de l'écran / Lorsqu'il est barré, personne ne peut vous voir.

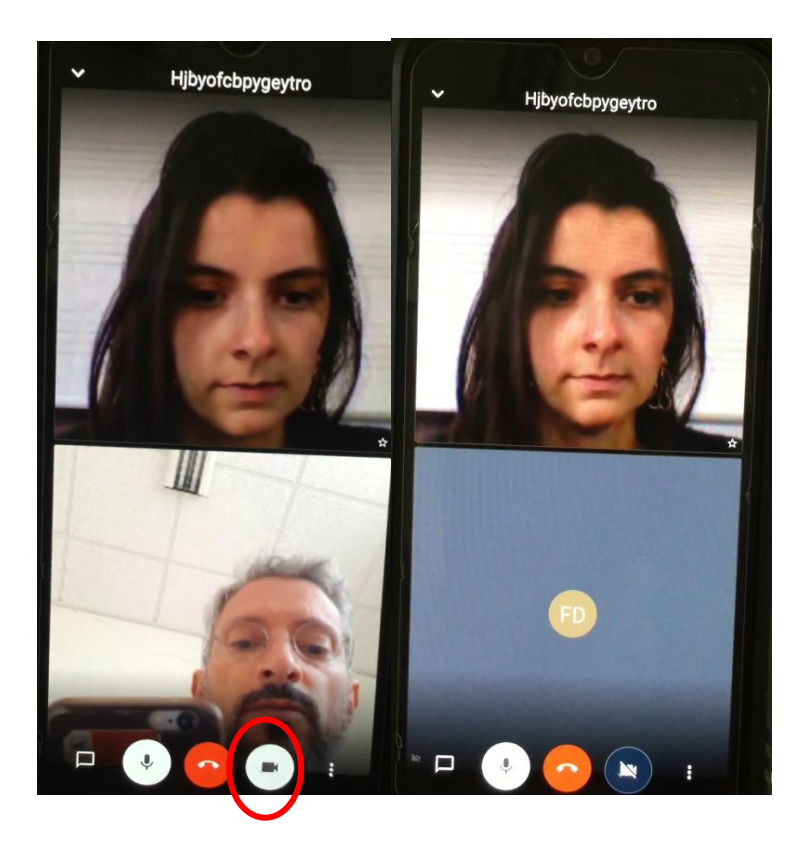

7- Lorsque vous avez terminé votre échange avec les professeurs, vous pouvez quitter la salle. Pour cela, cliquez sur l'icône rouge en bas au centre de votre écran

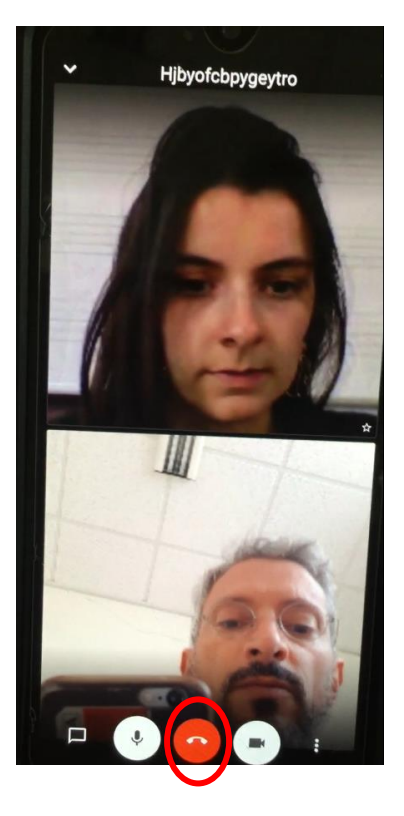

8- Pour rejoindre une autre salle et découvrir une autre discipline, reprenez à l'étape 2 de ce tutoriel.

Le samedi 20 juin, pour bénéficier d'un soutien technique vous pouvez contacter :

Frédéric AUBERT

Tél : 06 24 65 73 96

Karim BIACI

Tél : 07 86 17 98 64

Flora GARON

Tél : 02 41 24 14 57

flora.garon@ville.angers.fr